# ■ I 売上データ登録~棚割モデルとの紐づけ~

棚POWERにPOSデータを登録します。 棚POWERでは、以下の2通りの手順でPOSデータを登録できます。

棚POWERでは方法2をテキストインポートと呼び、本テキストでは、テキストインポートでPOSデータを登録する手順を説明します。 POSデータをテキストインポートで登録する場合、読込可能なファイルには下記条件があります。

| ĺ | / 条件                      |  |
|---|---------------------------|--|
|   | ・各種類のデータが1列に入力されている。      |  |
|   | ・ファイル内の1シート目に読み込むファイルがある。 |  |
| 1 | N                         |  |

|   | A               | В    | C  | D    | E     |
|---|-----------------|------|----|------|-------|
| 1 | 2015年09月 POSデータ |      |    | 企業A  |       |
| 2 | JAN⊐−ド          | 年    | 月  | 売上数量 | 売上金額  |
| 3 | 4901330502911   | 2015 | 09 | 210  | 20790 |
| 4 | 4901330522841   | 2015 | 09 | 210  | 20790 |
| 5 | 4901330560720   | 2015 | 09 | 300  | 36000 |
| 6 | 4901330560737   | 2015 | 09 | 150  | 18000 |
| 7 | 4901330105105   | 2015 | 09 | 90   | 8910  |

### ■売上データ登録

ホートウィザ

インボートフォルターの観察

フォルダーの参照

フォルターを選択してください。 ■ デスクトップ ・ つ デイブラリ ・ ③ ドキュメント

 ▷ ⑦ マイドキュメント

 ▲ /ブリックのドキュメント

 ※ マイビウチャ

 ▷ ◎ /ブリックのピクチャ

 ▷ ◎ /ブリックのピクチャ

 ▷ ◎ /ブリックのピックのピックホック

 ▷ ● / ビフォ

 ● ● / ビフォ

OK #voideau

d'attent

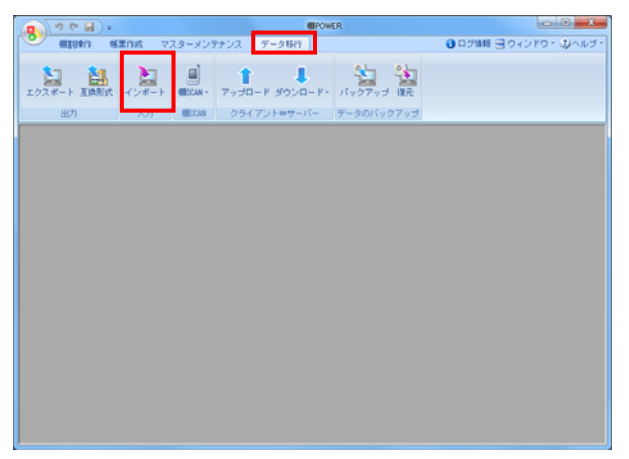

1. [データ移行] – [インポート] をクリックします。

2. 「インポートフォルダーの設定」右横のフォルダーマークを クリックします。

次にインポートしたいファイルが保存されているフォルダーを 選択して [OK] をクリックします。

「該当情報」欄内に「その他」と表示されます。
 表示された「その他」の文字をクリックすると、右側にファイル名とファイル形式が表示されます。

インポートするファイルの左横にあるチェックボックスを有効 にして [次へ] をクリックします。

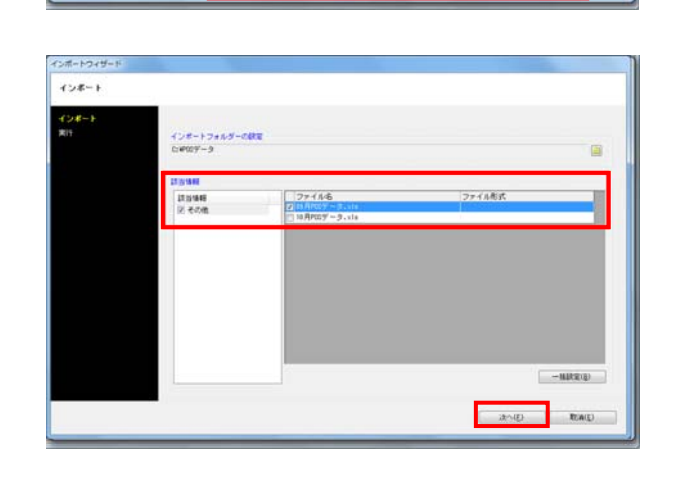

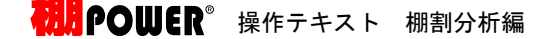

インボートウィザー インボート 128-1 インボートフォルダーの設定 0:W00データ ファイル形式 ファイル名 マ 03月PGデータ、×10 該当体報 その他 -1519:2 - 22 インボート設定を一括で設定するファイルを選択してください 総品価額 売上価額 レジ連通 朝鮮モデ ル価額 ファイル名 月POSデータ.xls 月POSデータ.xls 一種設定信 TEA(D) 18(官(S) 第(A(E)

| レオート                                  | インボート情報の選択         |      |      |       |        |     |          |                      |
|---------------------------------------|--------------------|------|------|-------|--------|-----|----------|----------------------|
| テキストインポート(1/1)                        | · 元上領相             | 1    |      |       |        |     |          |                      |
| £19                                   |                    | _    |      |       |        |     |          |                      |
|                                       | 实换先                | 実換元  |      | オブション | 2      |     |          |                      |
|                                       | インボート先             |      |      |       |        |     |          |                      |
|                                       | 共連病品コード            |      |      |       |        |     |          |                      |
|                                       | 1996 H             |      |      |       |        |     |          | _                    |
|                                       | 新した##277 (1)       |      |      |       |        |     |          |                      |
|                                       | 70上前和2.77<br>高上計量  |      |      |       |        |     |          |                      |
|                                       | ※上余額               |      |      |       |        |     |          |                      |
|                                       | 1011년              |      |      |       |        |     |          |                      |
|                                       | 入前数量               |      |      |       |        |     |          |                      |
|                                       | 入筒金額               |      |      |       |        |     |          |                      |
|                                       | A                  | 8    | C    | D     | ε      | F   |          |                      |
|                                       | 1 2015年03月 POSデータ  | 全軍A  |      |       |        |     |          |                      |
|                                       | 2 J A N ⊐ - F      | 年    | Л    | 売上麸量  | 売上金額   | 单语  |          |                      |
|                                       | 3 4901330502911    | 2015 | 09   | 210   | 20790  | 39  |          |                      |
|                                       | 4 4901330522041    | 2015 | 03   | 210   | 20790  | 22  |          |                      |
|                                       | 6 4901330560737    | 2015 | 03   | 150   | 180.00 | 120 |          |                      |
|                                       | 7 4901030105105    | 2015 | 09   | 90    | 8910   | 33  |          |                      |
| · · · · · · · · · · · · · · · · · · · | 10001782 1.0 19824 | #10  | 1.0- |       |        |     | 2 GERMA  | i≂(v) [Ethit±#BBR(t) |
|                                       |                    |      |      |       |        |     | o martin | and manufactured     |

| インポート<br>テキストインボート(1/1) | -インボート1<br> 売上情報 | 18の遅沢<br>マ    |              |      |               |              |         |                                                                                                    |                                                                                                    |
|-------------------------|------------------|---------------|--------------|------|---------------|--------------|---------|----------------------------------------------------------------------------------------------------|----------------------------------------------------------------------------------------------------|
| <b>英</b> (1)            |                  | TIA di        | 1 1 A        | _    | at the second |              |         |                                                                                                    |                                                                                                    |
|                         | インボート先           |               | <b>\$110</b> | nıs. | 201510        | 2 <b>2</b> A | P009'-9 | 月管理                                                                                                    |                                                                                                    |
|                         | A380663-         | r             |              |      |               |              |         |                                                                                                    |                                                                                                    |
|                         | 4                |               |              |      |               |              |         |                                                                                                    |                                                                                                    |
|                         | 月                |               |              |      |               |              |         |                                                                                                    |                                                                                                    |
|                         | 売上情報区分           |               |              |      |               |              |         |                                                                                                    |                                                                                                    |
|                         | 元上計算<br>表上余類     |               |              |      |               |              |         |                                                                                                    |                                                                                                    |
|                         | 101112           |               |              |      |               |              |         |                                                                                                    |                                                                                                    |
|                         | 入前数量             |               |              |      |               |              |         |                                                                                                    |                                                                                                    |
|                         | 入商金額             |               |              |      |               |              |         |                                                                                                    |                                                                                                    |
|                         |                  |               | B            | C    | D             | E            | F       |                                                                                                    |                                                                                                    |
|                         | 1 2015/80        | 月 POSデータ      | 企業A          |      |               |              | _       |                                                                                                    | i i i i i i i i i i i i i i i i i i i                                                                                                    |
|                         | 2 J A N =        | - F           | 年            | Л    | 売上数量          | 売上金額         | 単価      |                                                                                                    |                                                                                                    |
|                         | 3                | 4901838562911 | 2015         | 09   | 210           | 20790        | 33      |                                                                                                    |                                                                                                    |
|                         | 4                | 4901230522041 | 2015         | 0.0  | 210           | 20790        | 33      |                                                                                                    |                                                                                                    |
|                         | 6                | 4801230560720 | 2015         | 0.9  | 150           | 18100        | 120     |                                                                                                    |                                                                                                    |
|                         | 7                | 4901230105105 | 2015         | 03   | 50            | 8910         | 22      |                                                                                                    |                                                                                                    |
|                         | BRA-CORR         | tial pathing  | in .         | 1.4  |               |              |         |                                                                                                    | (The second second seco |
|                         |                  |               |              |      |               |              |         | NUMBER OF A DESCRIPTION OF A DESCRIPTION |                                                                                                    |

| インボート<br>テ <mark>キストインボート(1/1)</mark><br>昭行 | インボート4680/2022<br> 売上1988   *                                                                     |                                                       |                     |                           |                                 |                           |       |  |  |  |
|---------------------------------------------|---------------------------------------------------------------------------------------------------|-------------------------------------------------------|---------------------|---------------------------|---------------------------------|---------------------------|-------|--|--|--|
|                                             |                                                                                                   | 東東元                                                   |                     | オプショ<br>2015              | ン<br>10:企業 A I                  | POSF-9                    | : 月曜頃 |  |  |  |
|                                             | ·                                                                                                 |                                                       | C                   | D                         | E                               | F                         |       |  |  |  |
|                                             | A<br>1 2015年00月 POSデータ<br>2 JANコード                                                                | U<br>全葉A<br>年                                         | я                   | 売上就量                      | 売上金額                            | *15                       |       |  |  |  |
|                                             | A<br>1 2015#09 A POST-5<br>2 JAN3-F<br>3 49012052204<br>49012052204<br>49012052204<br>49012052204 | 世<br>全軍A<br>年<br>1 2015<br>1 2015<br>1 2015<br>0 2015 | я<br>03<br>03<br>03 | 売上鉄量<br>210<br>210<br>300 | 売上金額<br>20790<br>20790<br>38000 | NF (25<br>93<br>93<br>120 |       |  |  |  |

4. 各月、各週のPOSデータが複数のファイルに分かれている場合、 一回の作業で取り込むことができます。

[一括設定] で各ファイルのデータの種類を選択します。

棚POWERの「売上情報」にPOSデータを取り込むため、 一括設定画面の一覧より「売上情報」を選択します。

#### 注意 一年で取り

ー括で取り込む場合は各ファイルの書式が統一されている必要 があります。

5. 棚POWERの「売上情報」にPOSデータを取り込みます。 [一括設定]ですでにインポート情報の選択は行なっているため、「インポート情報の選択」項目はグレーになります。

ー括設定を行なっていない場合は、「インポート情報の選択」 で「売上情報」を選択します。

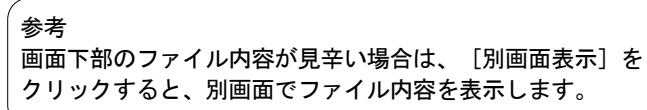

- 6. 新しく売上情報を登録する場合は「新規作成」を選択します。

「インポート先」の「変換元」の空白をクリックして「新規作 成」を選択します。 オプション欄の文字をクリックして、コードと名称を入力しま

す。コードは最大10桁まで設定できます。

ここでは月ごとのPOSデータが入力されたファイルをインポート するため、期間区分は「月」を選択します。

参者

POSデータが月ごとであれば「月」、週ごとであれば「週」、 四半期や一年単位であれば「期間管理」を選択します。

POSデータの取込設定をします。
 左図の①は棚POWERの売上情報の管理項目で、
 ②は読み込んでいるデータのプレビュー画面です。

②に表示されているデータを、①の「変換先」と紐づける ために③の「変換元」で「列」を設定します。

| ンボート(一括設定)[09]                        | ]POSデータ.xls]                                                                                                    |                                                                                                    |                                                                            |                                                |      |               |
|---------------------------------------|----------------------------------------------------------------------------------------------------|----------------------------------------------------------------------------------------------------|----------------------------------------------------------------------------|------------------------------------------------|------|---------------|
| ノポート<br>トストインポート(1/1)                 | インボート情報の選択<br>[売上情報                                                                                                    | T                                                                                                    |                                                                            |                                                |      |               |
| · · · · · · · · · · · · · · · · · · · | 实换先                                                                                                    | 実換元                                                                                                    | オプション                                                                      |                                                |      |               |
|                                       | インボート先                                                                                                    | 1580.015                                                                                                    | 201510:金属 A                                                                | P05データ                                         | :月管理 |               |
|                                       | 共通商品コード                                                                                                    |                                                                                                    | -                                                                          |                                                |      | -             |
|                                       | e<br>0                                                                                                    | A                                                                                                    |                                                                            |                                                |      |               |
|                                       | た上情報区分                                                                                                    | č                                                                                                    |                                                                            |                                                |      |               |
|                                       | 委員会                                                                                                    | E.                                                                                                    |                                                                            |                                                |      |               |
|                                       | 布上金額                                                                                                    |                                                                                                    |                                                                            |                                                |      |               |
|                                       |                                                                                                    |                                                                                                    |                                                                            |                                                |      |               |
|                                       | 植利益                                                                                                    |                                                                                                    |                                                                            |                                                |      |               |
|                                       | 粗利益<br>入岗致量<br>入岗全額                                                                                                    |                                                                                                    |                                                                            |                                                |      |               |
|                                       | 粗利益<br>入简 <u>致量</u><br>入简全髓                                                                                                    |                                                                                                    |                                                                            |                                                |      |               |
|                                       | 編利益<br>入済動量<br>入済金額<br>A<br>2015年0月 POSデータ                                                                                           | 8 C<br>4784                                                                                                    | DE                                                                         | F                                              |      | _             |
|                                       | 相利益<br>入市数量<br>入市金額<br>A<br>2015年03月 POSデータ<br>JANコード                                                                                | <ul> <li>B C</li> <li>全葉A</li> <li>年月</li> </ul>                                                                                                    | D E<br>売上財業 売上会部                                                           | F                                              |      |               |
|                                       | 和利益<br>入向動量<br>入向金額<br>A<br>2015年03月 POSデー3<br>JANコード<br>430123050231                                                                | <ul> <li>8 C</li> <li>全葉A<br/>年 月<br/>2015 00</li> </ul>                                                                                                    | D E<br>売上就量 売上会報<br>210 2073                                               | F<br>1 MP125<br>0 39                           | _    |               |
|                                       | 和行論<br>入符数量<br>入所金額<br>A、<br>2015年00月 POSデーク<br>JANコード<br>45015305029<br>45015305029                                                 | 日<br>日<br>日<br>日<br>日<br>日<br>日<br>日<br>日<br>日<br>日<br>日<br>日<br>日                                                                                                    | D E<br>充上計量 充上会等<br>210 2075<br>210 2075                                   | F<br>1 MP155<br>0 53<br>0 59                   |      |               |
|                                       | 離付益<br>入府登量<br>入府登量<br>A<br>2015年03月 POSデーク<br>JANコード<br>43012050203<br>45012055027<br>45012055027                                   | B C<br>全重A<br>年 月<br>2015 00<br>2015 00<br>2015 00<br>2015 00<br>2015 00                                                                                                    | D E<br>売上設量 売上会都<br>210 2075<br>210 2075<br>300 3880<br>150 300            | F<br>0 39<br>0 120<br>0 120                    |      |               |
|                                       | 推行設<br>入所会優<br>入所会優<br>入<br>2015年03月 POSデー3<br>JANコード<br>48012305029<br>48013305027<br>48013305027<br>48013305027<br>48013305077     | B C<br>全型菜A<br>森 月<br>2015 00<br>2015 00<br>2015 00<br>2015 00<br>2015 00<br>2015 00<br>2015 00                                                                                                    | D E<br>売上計量 売上会初<br>210 2375<br>300 3880<br>150 1300<br>9 381              | F<br>0 99<br>0 120<br>0 120<br>0 99            |      |               |
|                                       | 離村は<br>入府会議<br>入府会議<br>2015年03月 POSデー3<br>JANコード<br>48012050220<br>48012050220<br>4801205020<br>4801205020<br>4801201601<br>7805/198 | B C<br>2 2 2 2 2 A<br>2 2 15 00<br>2 2 0 15 00<br>2 2 0 15 00<br>2 2 0 15 00<br>2 2 0 15 00<br>2 2 0 15 00<br>2 2 0 15 00<br>2 0 15 00<br>2 0 0 15 00<br>2 0 0 0<br>2 0 0 0<br>2 0 0 0<br>2 0 0 0<br>2 0 0 0<br>2 0 0 0<br>2 0 0 0<br>2 0 0 0<br>2 0 0 0<br>2 0 0 0<br>2 0 0<br>2 0 0 | D E<br>売上計量 売上会都<br>210 2075<br>210 2075<br>200 3880<br>150 1880<br>30 831 | F<br>1 miles<br>0 93<br>0 120<br>0 120<br>0 93 |      | Y) (541+7359) |

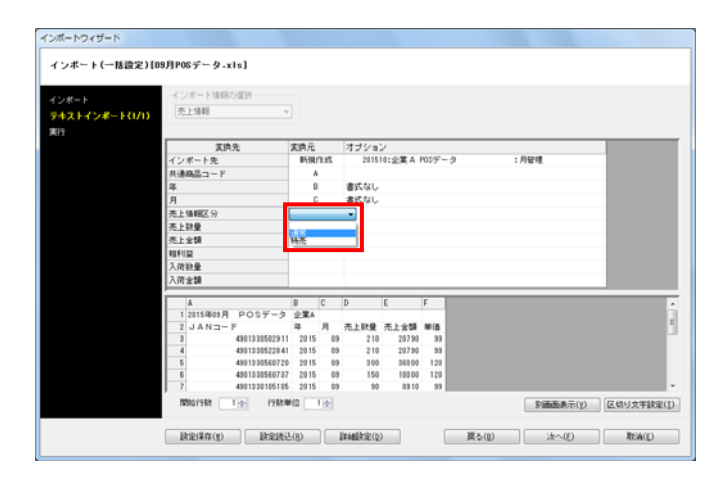

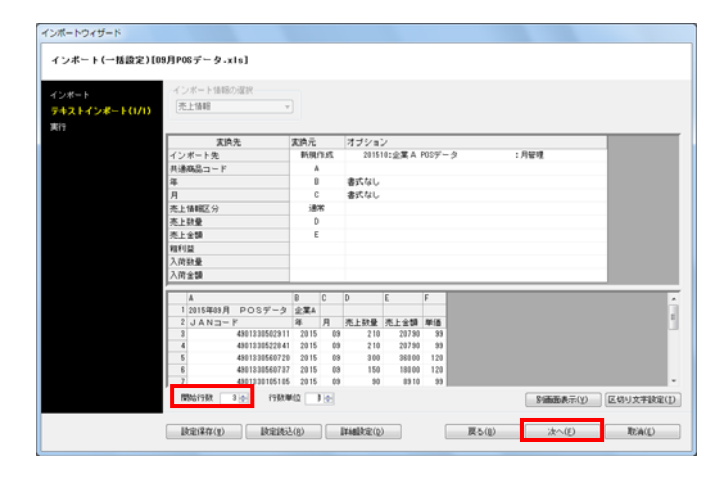

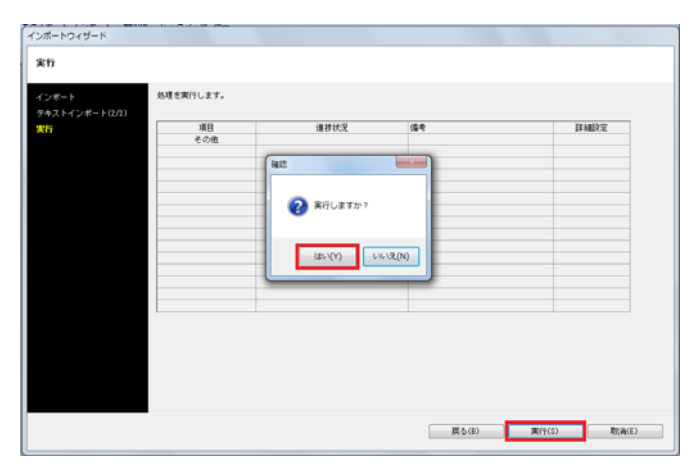

- **初月** POWER<sup>®</sup> 操作テキスト 棚割分析編
- 左図では取り込むファイルのJANコードは「A列」に記載されています。

変換先「共通商品コード」横の変換元の空白をクリックして、 「A」を選択します。

同じように「年」や「月」のデータが記載されている列を選択 します。

参考 ファイルに「年」や「月」が記載されていない場合は 「指定日」を選択し、オプション欄に「年: yyyy」 「月:mm」というように入力します。

9. 「売上情報区分」では「通常」や「特売」などを選択して、 売上情報を区分けして登録することができます。

ここでは「売上情報区分」を「通常」に設定します。 最後に「売上数量」や「売上金額」の変換元を設定します。

### 補足

たとえばファイル内に「売上金額」の項目がない場合でも、 「単価」「売上数量」の項目があれば、変換元で「計算式」を 選択し、計算式で「単価×売上数量」を入力して「売上金額」 を設定することができます。

10. 変換元の設定後、ファイル内でデータを取り込む範囲などの 設定を行ないます。

【開始行数】 取込むデータの記載が開始されている最初の行を指定します

【行数単位】 1行で1商品ではなく、2行で1商品のデータが入力されている ファイル等をインポートする際に行数単位を設定します

これで、インポートの設定は完了です。 [次へ] をクリック します。

インポート実行画面が表示されます。
 [実行]ボタンをクリックすると、確認メッセージが表示され
 [はい]をクリックしてインポートを開始します。

これで棚POWERの売上情報にPOSデータを登録できました。

## ■設定内容を保存する

| ンボート          | インボート情報の選択       |      |      |       |          |        |         |                                                                                                    |
|---------------|------------------|------|------|-------|----------|--------|---------|----------------------------------------------------------------------------------------------------|
| キストインボート(1/1) | 先上情報             |      |      |       |          |        |         |                                                                                                    |
| EI 9          |                  |      |      |       |          |        |         |                                                                                                    |
|               | 实换先              | 実換元  |      | オブション | /        |        |         |                                                                                                    |
|               | インボート先           | 新現   | 29.0 | 20151 | 0:企業 A 1 | P059'- | ·久 :月管理 |                                                                                                    |
|               | 共連病品コード          | A    |      |       |          |        |         |                                                                                                    |
|               | 年                | 0    |      | 書式なし  |          |        |         |                                                                                                    |
|               | Я                | 0    |      | 書式なし  |          |        |         |                                                                                                    |
|               | 売上情報区分           | 迷    | 客    |       |          |        |         |                                                                                                    |
|               | 亮上鼓量             | D    |      |       |          |        |         |                                                                                                    |
|               | 売上金額             | E    |      |       |          |        |         |                                                                                                    |
|               | 和利益              |      |      |       |          |        |         |                                                                                                    |
|               | 入前数量             |      |      |       |          |        |         |                                                                                                    |
|               | 入商金額             |      |      | _     |          |        |         |                                                                                                    |
|               | A                | 8    | C    | D     | E        | F      |         | -                                                                                                    |
|               | 12015年09月 POSデータ | 全葉A  |      |       |          |        |         |                                                                                                    |
|               | 2 JAN3-F         | 祥    | 月    | 売上数量  | 売上金額     | 単価     |         |                                                                                                    |
|               | 8 4901330502911  | 2015 | 09   | 210   | 20790    | - 39   |         |                                                                                                    |
|               | 490133052204     | 2015 | 0.9  | 210   | 20790    | 120    |         |                                                                                                    |
|               | 6 4901230560732  | 2015 | 03   | 150   | 18100    | 120    |         |                                                                                                    |
|               | 7 4901030105105  | 2015 | 09   | 90    | 8910     | - 10   |         |                                                                                                    |
|               |                  |      |      |       |          |        | C       |                                                                                                    |
|               | MALCON 9 . PURK  | 640  |      |       |          |        |         | The second second secon |

| 設定保存(お気に入り)    |            | ×             |
|----------------|------------|---------------|
|                |            |               |
|                | +>=== 3 +1 |               |
|                | 0742/19    |               |
|                |            |               |
|                |            |               |
|                |            |               |
|                |            |               |
|                |            |               |
|                |            |               |
|                |            |               |
| POSデータ取込用      |            |               |
| 登錄( <u>A</u> ) |            | 終了( <u>E)</u> |

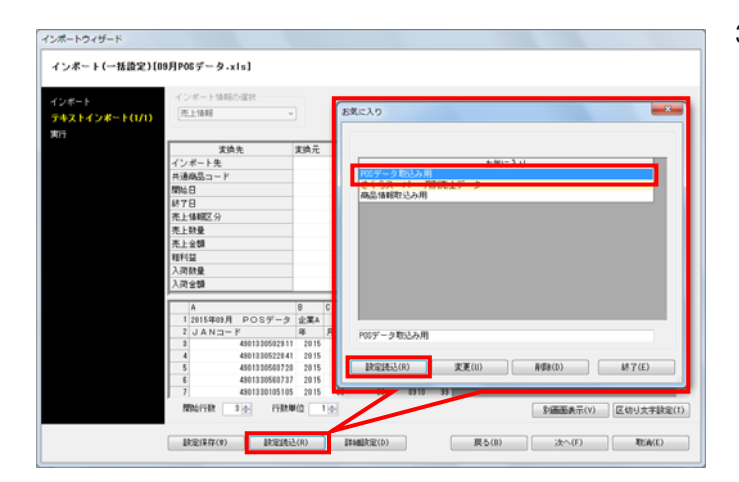

1. インポート時に設定した各項目の設定内容を保存することが 可能です。

毎月、同じ書式のPOSデータを登録する場合など、 何度も同じ 書式のデータをインポートする場合は一度設定した内容を保存 しておきます。

設定内容を保存する場合は画面左下の[設定保存]ボタンをク リックします。

2. テキストボックスに名称を入力して、[登録]をクリック します。

次回インポート時など、設定を反映させたい場合は画面左下の 3. [設定読込] ボタンを選択して、お気に入り画面を開きます。

一覧より適用したい設定を選択して [設定読込] ボタンを クリックすると設定内容が反映されます。

■分析設定 200

> i 🖌 🍋 PB-C

関く(相影モデル選択) パボージャー うがまれモデル カテゴリー

用モデル名称

調券夏)()

御計モデル種別 全て・

0try F)

(hister)

1021623

分析を行なうためには、棚割モデルと登録した売上情報を紐づ 1 ⑦ ○ 図 ・ ■
100011 単葉作成 マスターメンテナンス データ移行 ●ログ情報 目ウィンドウ・シールブ・ ける必要があります。 [棚割操作] - [開く] より、売上情報を紐づけたい棚割モデ 一括编集 POS分析 自動層割 ルを開きます。

> 2. [棚割操作] - [分析設定]を選択します。

> > 「売上情報(分析)」を有効にして、紐づけたい売上情報を 一覧から選択して [設定] をクリックします。

参考 分析期間の設定あり … 特定期間だけを使用して分析 分析期間の設定なし … 全期間を使用して分析

分析設定画面にある [詳細設定] では売上情報区分の設定や 3. 陳列されていない商品を分析対象に含めるかを設定できます。

[売上情報区分] タブ 「通常」や「特売」など使用する売上情報の区分を選択します (初期値:通常)

[売上情報のみ商品] タブ 「売上情報のみの商品も分析対象にする」を有効にすると、 売上情報にはあるが、棚割モデルに陳列されていない商品も 分析の対象にすることができます

一覧より対象にする商品の分類を選択して絞り込みが可能で す。

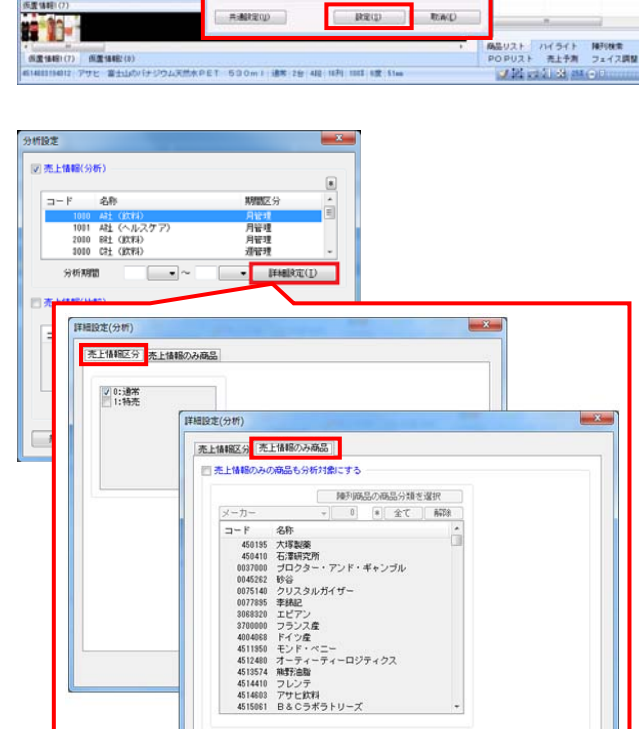

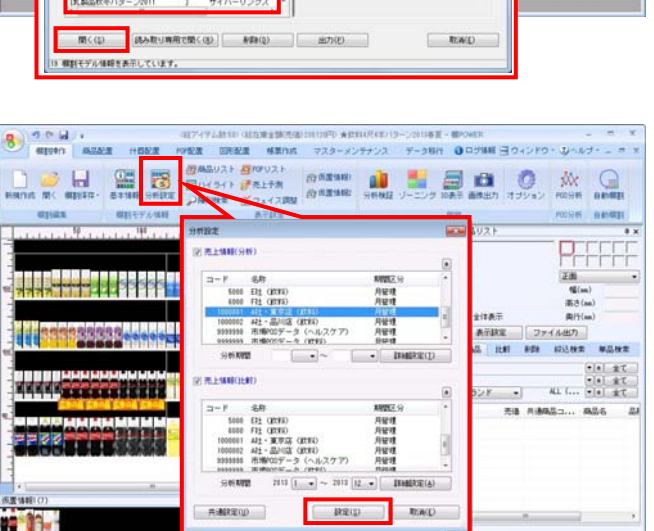

IIMERE(1) 297(0)

(秋田(四)

٠

展開開始 展開が7 内式者氏名 内式日代

道林诺州

4 A B

ARTEN ARAS

0.685.6

1-02: R美王王

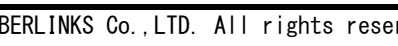

#### 開POWER<sup>®</sup>操作テキスト 棚割分析編

4. [共通設定]ではABC区分点の変更やダミー商品にも売上情報を 反映させるかの設定ができます。

【ABC区分点】 ABC分析時に基準とするABC区分点を変更できます

### 参考

ABC分析でAB=80, BC=95の場合、棚割全体の売上の合計を100% とした時に上位80%までがAランク、81~95%までがBランク、 残りがCランクという設定になります。 詳細はP.35を参照してください。

「オプション設定」 【ダミー商品も売上情報を参照する】 有効にすると、売上情報にダミー商品のデータがあれば使用し ます

【フェイス数に積上を考慮する】 有効にすると、積み上げている商品もフェイス数にカウントし ます

#### 1001 APL (~/6-77 2000 BPL (85%) 2000 CPL (85%) 月智理 月智理 遵管理 SENT · JENGERS 期間近5 月留理 月留理 月留理 清留理 コード 毛杯 1000 A型 (2020) 1001 A型 (2020) 2000 R型 (2020) 2000 R型 (2020) 共通設定(()) INTER (S) TOWER 共通設定 × 共通設定 ABC区分点 通正在庫 営業日数 📄 AB 80 リードタイム 0 BC 95 サービス率 0 ✓ ジミー商品も売上情報を参照する ✓ フェイス数に積上を考慮す。 オブション設定 設定(§) 取消(E)

and loss

.

ġ.

**式設定** 

2 ALME 96

-6.8

# ■棚割モデルー括再分析

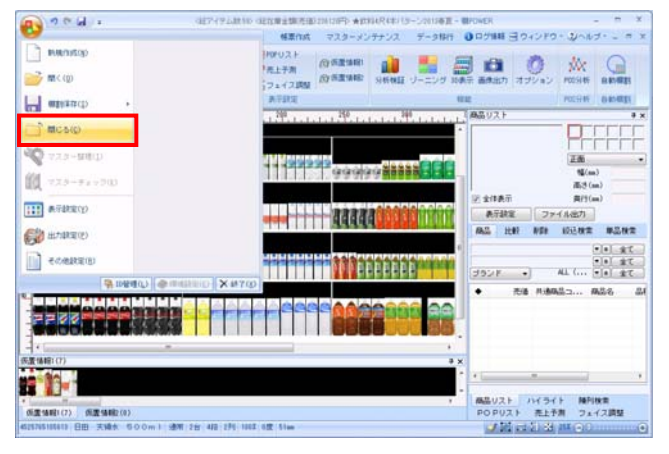

| • · · · · · · · · | 10                                                     | OWER - P X                |
|-------------------|--------------------------------------------------------|---------------------------|
| ● 相互目中作 特束作       | 成 マスターメンテナンス データ                                       | 18行 ① ログ情報 🖻 ウィンドウ・ ③ヘルブ・ |
|                   |                                                        |                           |
| 相對國家              | <ul> <li>         ・</li></ul>                          |                           |
|                   | ② 模割モデルー括射器                                            |                           |
|                   | 10 単計モデル総合が数<br>開催割モデル総合                               |                           |
|                   | <ul> <li>(1) 11日 1日第三、</li> <li>(1) 商品 1日入込</li> </ul> |                           |
|                   | ◎◎ 陳列時品一括新録<br>直) 仮置一括挿入                               |                           |
|                   | <ul> <li></li></ul>                                    |                           |

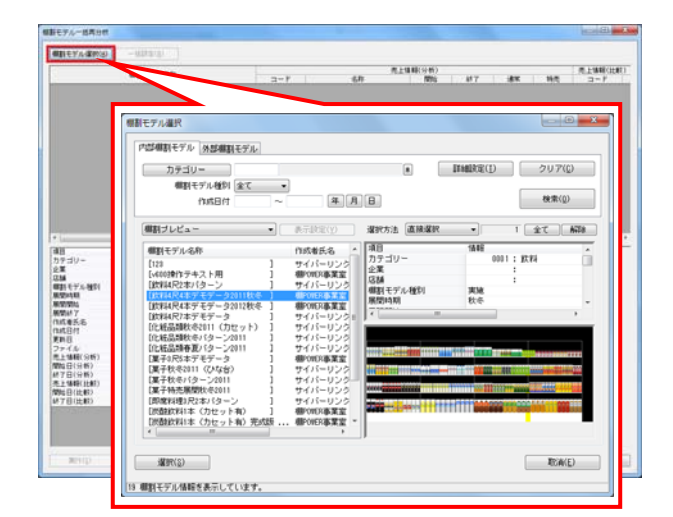

|                                        |                                                    |     |                                                                          | 用上爆縮(分析)                                                                                                    | -            | #121880(0181)   |
|----------------------------------------|----------------------------------------------------|-----|--------------------------------------------------------------------------|----------------------------------------------------------------------------------------------------|--------------|-----------------|
| 941R2#719-<br>961R2#719-<br>964R4#719- | 戦日七7 X-549<br>2011年年<br>2011年夏<br>2011年夏<br>2011年夏 | 0   | 1000 A21 (2004)<br>1000 A21 (2004)<br>1000 A21 (2004)<br>1000 A21 (2004) | 1000         1017         101         1014         2         101         101         101         101         101         101         101         101         101         101         101         101         101         101         101         101         101         101         101         101         101         101         101         101         101         101         101         101         101         101         101         101         101         101         101         101         101         101         101         101         101         101         101         101         101         101         101         101         101         101         101         101         101         101         101         101         101         101         101         101         101         101         101         101         101         101         101         101         101         101         101         101         101         101         101         101         101         101         101         101         101         101         101         101         101         101         101         101         101         101         101         101 <th>-</th> <th>9-1</th> | -            | 9-1             |
|                                        |                                                    |     |                                                                          |                                                                                                    |              |                 |
| 9-19-<br>1                             | 14.68<br>000.0000012 : 27.84<br>100 : 1.412        |     |                                                                          |                                                                                                    |              |                 |
| 18<br>第1モデル推り<br>間時期<br>間時7<br>第1477   | 81 : K72                                           | - 1 |                                                                          | **************************************                                                                                                    | 1989 Con des |                 |
| 11.8.0.1                               | 20130001                                           | - 1 |                                                                          | 10002222                                                                                                    | THE REAL     | THE PARTY OFFIC |

相影モデルー活用分せ

 複数の棚割モデルに対して一括で売上情報を紐づけることも可 能です。1つ1つモデルを開いて売上情報を設定する手間を軽減 できます。

[棚POWERボタン] - [閉じる] より開いている棚割モデルを 全て閉じます。

2. [棚割操作] - [一括編集] - 「棚割モデルー括再分析」を 選択します。

3. [棚割モデル選択]より対象の棚割モデルを選択します。

 棚割モデルに紐づけたい売上情報を設定します。
 設定後に[実行]を選択すると棚割モデルと売上情報の紐づけ は完了です。

選択している棚割モデルすべてに同じ売上情報を紐づけたい場 合は[一括設定]を使用します。

次章では棚割モデルと売上情報を用いた分析について説明して いきます。